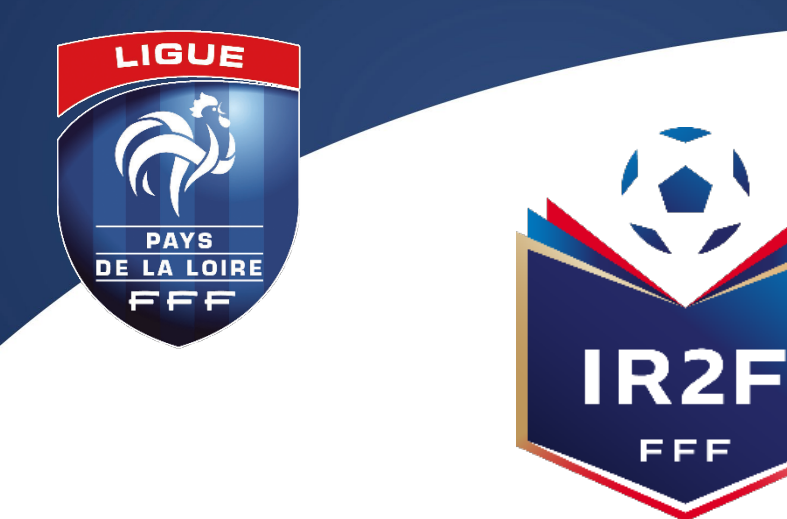

INSTITUT RÉGIONAL de formation du football de la ligue pays de la loire

# FORMATIONS DESTINÉES AUX DIRIGEANTS

# PROCÉDURE À RÉALISER PAR LE RÉFÉRENT FOOTCLUBS POUR UNE PRÉINSCRIPTION DE SES LICENCIÉS A UNE SESSION

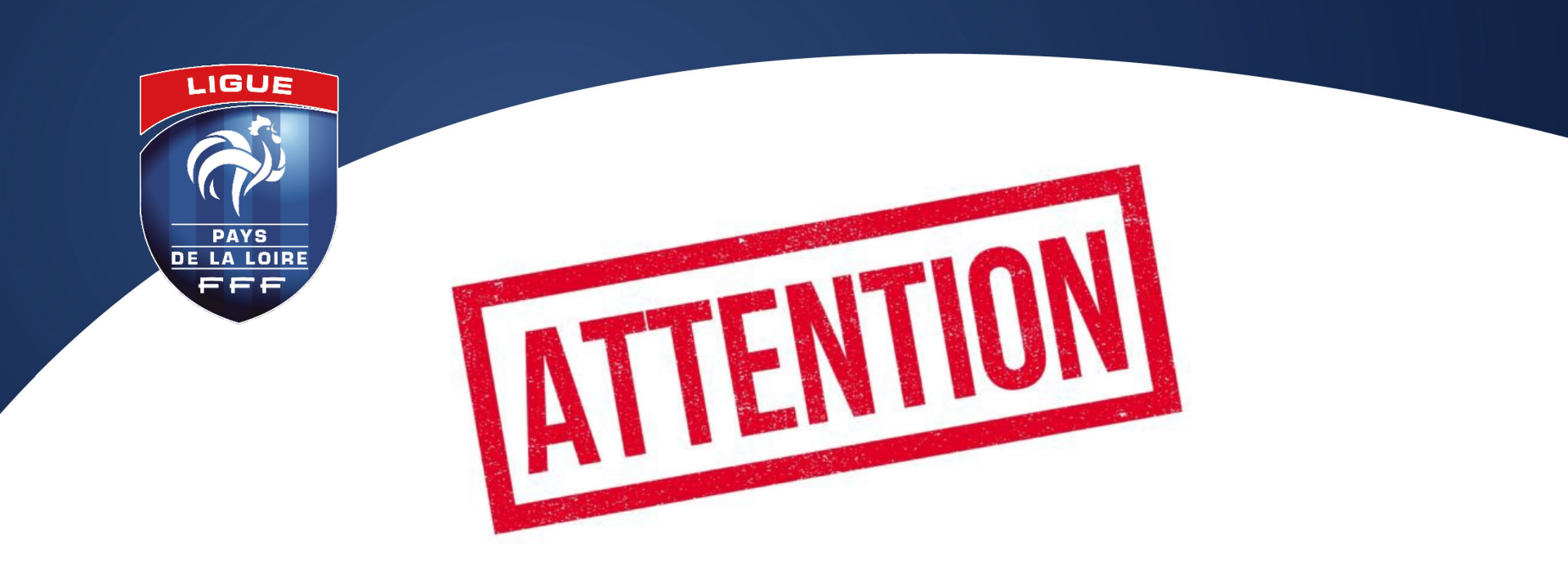

# LES INSCRIPTIONS EN LIGNE SONT CLOSES 10 JOURS AVANT LE DÉBUT DE LA FORMATION

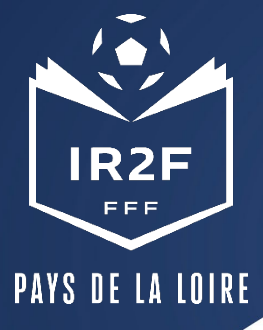

#### **1. SE CONNECTER A PORTAILCLUBS 1/2**

Pour réaliser des pré inscriptions, voici les différentes étapes à effectuer pour avoir accès à portailclubs, puis pour inscrire un licencié d'un club à une formation via portailclubs :

Vous rendre sur <u>https://portailclubs.fff.fr</u>et cliquer sur « connectez vous ».

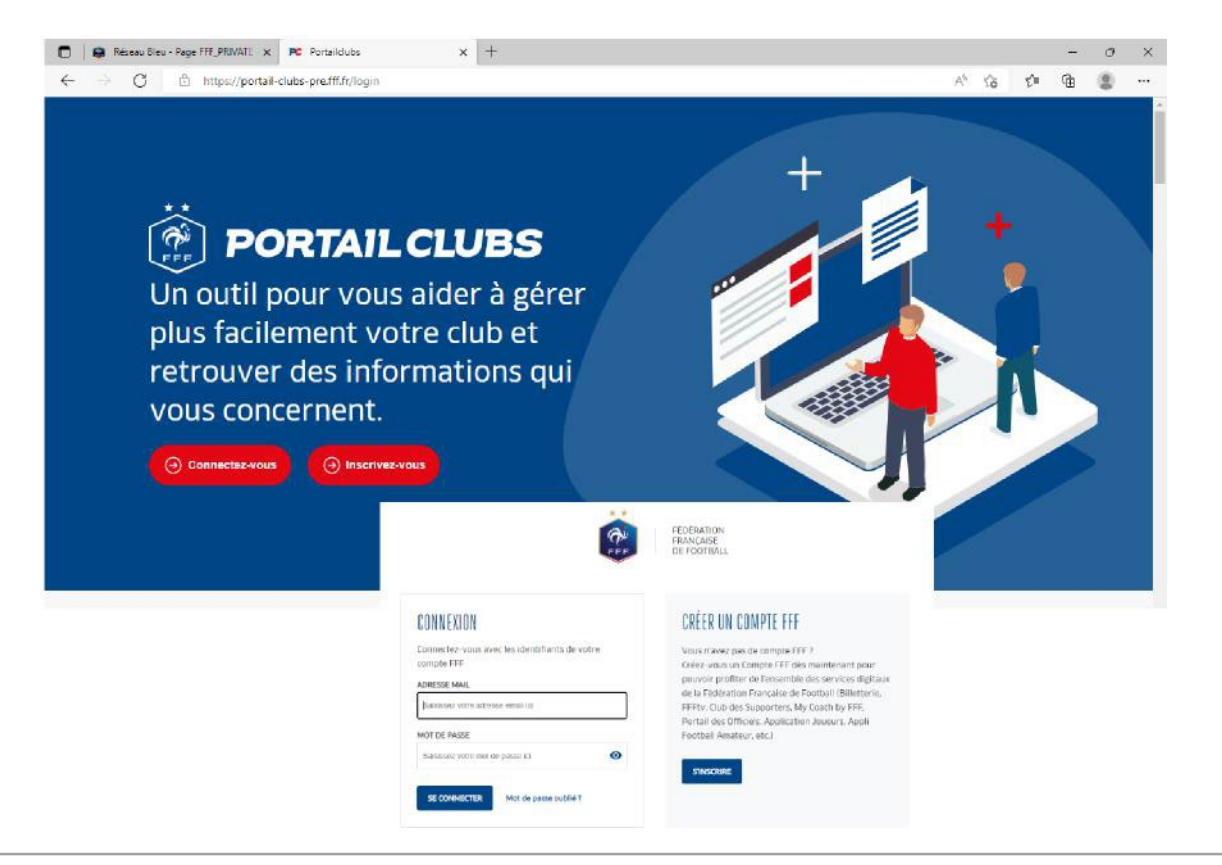

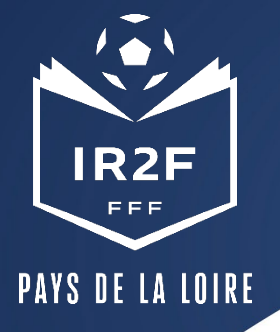

#### 1. SE CONNECTER A PORTAILCLUBS 2/2

Si vous n'avez pas de compte SSO / Mon compte FFF, vous pouvez en créer un directement :

- en vous rendant sur https://portailclubs.fff.fr (partie droite de l'écran) puis utiliser ce compte pour vous connecter
- Vous rentrerez alors dans le processus de sélection du/des clubs sur lequel vous souhaitez devenir administrateur

Si vous avez un compte

SSO / Mon compte FFF :

 Vous pouvez vous connecter directement en vous rendant sur https://portailclubs.fff.fr (partie gauche de l'écran)

- Vous rentrerez alors dans le processus de sélection du/des clubs sur lequel vous souhaitez devenir administrateur

Une fois la demande effectuée en tant qu'administrateur du club (l'inscription, pour le moment, n'est pas possible pour les personnes n'ayant pas ce profil), la FFF validera votre compte et vous pourrez accéder à Portailclubs. Si toutefois vous rencontrez des problèmes sur Portailclub, merci de contacter portailclubs@fff.fr.

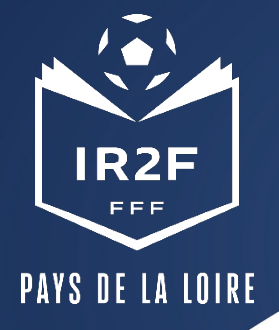

#### **SÉLECTIONNER LA FORMATION SOUHAITÉE 1/2**

#### 1. Sur Portailclubs, veuillez cliquer sur le bouton « formation » :

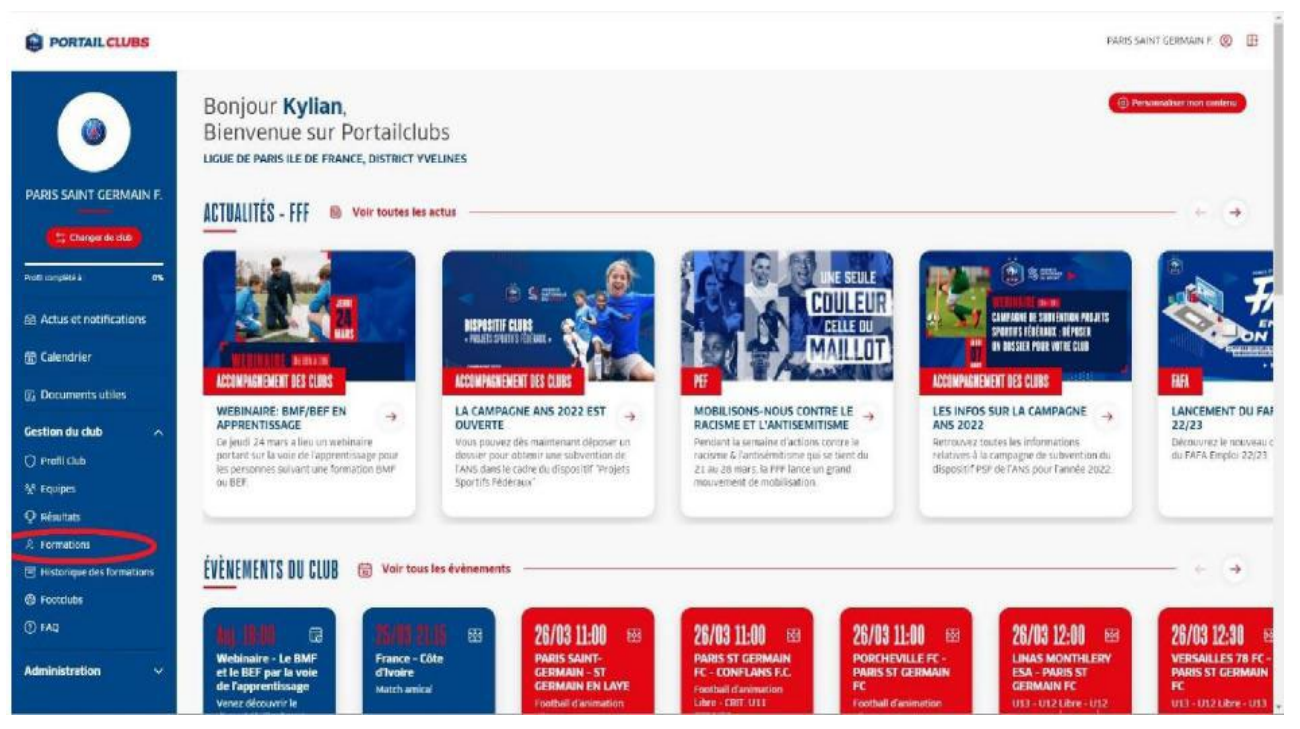

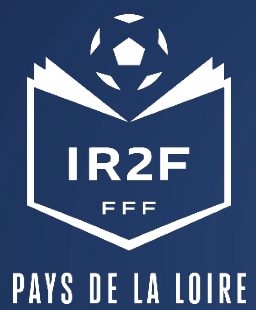

### **SÉLECTIONNER LA FORMATION SOUHAITÉE 2/2**

2. Lorsque vous êtes sur la page formation de portailclubs, veuillez choisir la formation sur laquelle le club souhaite préinscrire un ou des stagiaires :

|                                                                  |                                                                     |                 |                             | PARIS SAINT GERMAIN F 🕲 🗄                                                                                                    |
|------------------------------------------------------------------|---------------------------------------------------------------------|-----------------|-----------------------------|----------------------------------------------------------------------------------------------------|
| ۲                                                                | Formations Vous trouverez id Pensemble des formations ENTRAINEUR(E) |                 | ×                           | (3) Titlertiger der hermetiens<br>VDIR AUSSI                                                                                    |
| PARIS SAINT GERMAIN F.                                           | ENERAINEUR(E) GÉNERALISVE                                           |                 | 8 formations disponibles    | and a second                                                                                                    |
| Changer de club                                                  | Brevet de Moniteur de Football                                      | Entra inauri(a) |                             |                                                                                                    |
| Actus et notifications                                           | Brevet de Moniteur de Football en Apprentissage                     | Entraineur(e)   | Θ                           |                                                                                                    |
| 窟 Calendrier                                                     | Brevet d'Entraîneur de Football                                     | Entra meuri(e)  | •                           |                                                                                                    |
| Documents utiles                                                 | Brevet d'Entraîneur de Football en Apprentissage                    | Entraineurilei  | •                           | Ce jeudi 24 mars a lieu un webinaire<br>portant sur la voie de l'apprentissage pour<br>los recorrectes durant une formation BAS |
| Gestion du club 🔷 🔿                                              | Diplôme d'Etat Supérieur mention Football - Parcours 1              | Entraineur      | 0                           | 06 BEF                                                                                                    |
| 父 Equipes                                                        | Diplôme d'Etat Supérieur mention Football - Parcours 2              | Entraineur      | •                           |                                                                                                    |
| 2. Formations                                                    | Brevet d'Entraîneur Formateur de Football                           | Entrainaut      | •                           |                                                                                                    |
| <ul> <li>Historique des formations</li> <li>Footclubs</li> </ul> | Brevet d'Entraîneur Professionnel de Football                       | Entrainear      | ⊛                           |                                                                                                    |
| TAD                                                              | ENTRAÎNEUR(E) SPÊCIHIQUE                                            |                 | 8 formations dispenibles $$ |                                                                                                    |
| Administration 🗸 🗸                                               | FORMATION CONTINUE DE RIVEAU &                                      |                 | 9 formations disponibles 😒  |                                                                                                    |
|                                                                  | FORMATION CONTINUE OF HIVEAU 4 FT 6                                 |                 | 2 formations disponibles V  |                                                                                                    |

Vous retrouvez toutes les informations et règlements concernant la formation. Vous pouvez lancer la préinscription de vos licenciés à la formation sélectionnée.

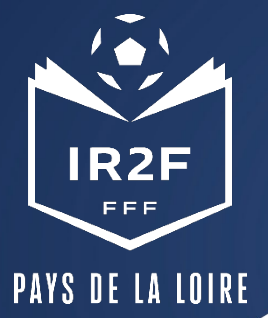

### **PRÉINSCRIRE MES LICENCIÉS 1/5**

1. Cliquer sur « Je préinscris mes licenciés » :

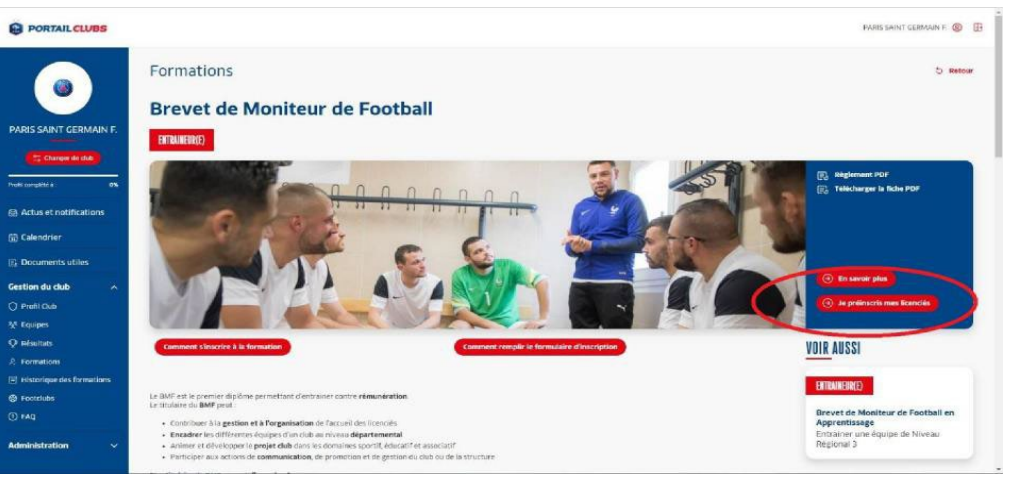

Vous pouvez accéder à la documentation fédérale concernant la formation en cliquant sur les liens en haut à droite :

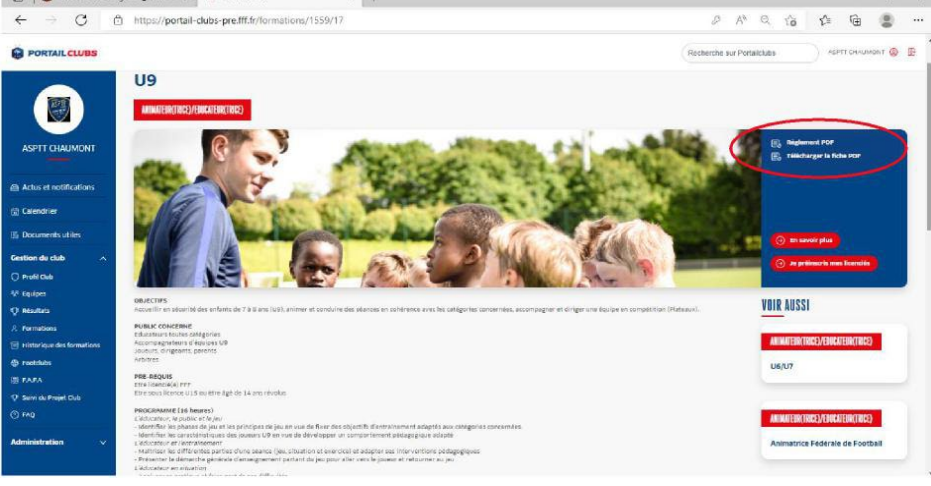

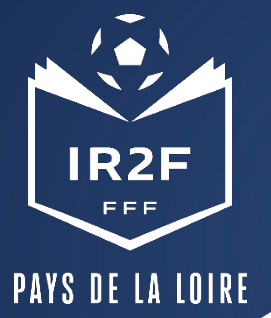

### **PRÉINSCRIRE MES LICENCIÉS 2/5**

2. Sélectionner l'organisme de formation dans la liste déroulante des centres de gestion :

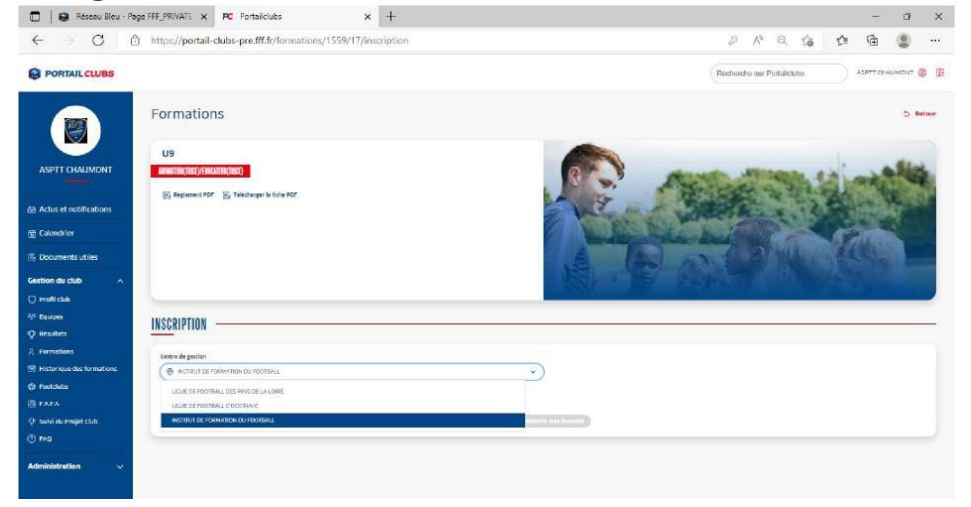

3. Rechercher les sessions proposées soit par lieu, soit par date :

| $\leftrightarrow$ $\supset$ $\bigcirc$ https://portail-clubs-pre.fff.fr/formations/1559/17/inscription | P & Q & G & G &                                   | IFF                                                               |                                                             |                                               |
|----------------------------------------------------------------------------------------------------|---------------------------------------------------|-------------------------------------------------------------------|-------------------------------------------------------------|-----------------------------------------------|
| PORTAIL CLUBS                                                                                          | Recherche sur Portaliciales ASPTT CHAUMONT (© [E] | INSTITUT DE FORMATI                                               | 10N                                                         |                                               |
| Regenerative Control and the FOR                                                                       |                                                   | DU FOOTBALL                                                       | 17_170411 X RC Portables X +                                | - • • •                                       |
| ASPTT CHAUMONT                                                                                         |                                                   |                                                                   |                                                             | Derhamba sur Dertallsby ASPTT CHAUMONT (D) (2 |
| 의 Actus of nutifications<br>고 Calundrier                                                               |                                                   |                                                                   | (3), Regiment PSF (3), Thistowger is flow PSF               |                                               |
| Documents utiles                                                                                       |                                                   |                                                                   |                                                             | A THE REPORT OF THE PARTY OF                  |
| Gestion du club                                                                                        |                                                   | Actus et notifications                                            | INSCRIPTION                                                 |                                               |
| Poula Club     Centre de gastion     Normur de normation du normal.     Marganes                       | ·                                                 | ng Calendrier                                                     | Centre de gratine<br>© INSTRUCTION DU FOOTBALL<br>Contré au | •                                             |
| Désultats     Date      Lieu                                                                           |                                                   | C Profil Club                                                     | Date Lieu<br>Lieu de session                                |                                               |
| 2. Formations Lieu de session                                                                          |                                                   | Q Resultats                                                       | State US144072                                              | * ·                                           |
| Historique des tormations                                                                              | ×                                                 | <ul> <li>Parmitions</li> <li>Historique des formations</li> </ul> | Dete de tension                                             | ~                                             |
| Fookubs     Allejaboue     STAFA     USTAFIZ                                                           | and and horizon                                   | Postcubs     Forces     FAEA     C Sound Prove Date               | Ou 20 juin su 23 juin 2022<br>De dh juin su 65 juil 2022    |                                               |
| O Substat Protet Cub                                                                                   |                                                   | Ch. Servicen Midler Crite                                         |                                                             | *                                             |

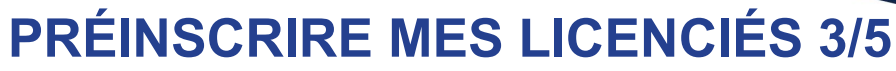

PAYS DE LA LOIRE

IR2F

FFF

4. Valider le choix de la session en cliquant sur « je préinscris » et après avoir pris connaissance

des conditions particulières.

| 🗆 🔒 Réseau Bleu - P       | tage FFE_PRIVATE × PC Portaiklubs × +                           | - 0 >                                         |
|---------------------------|-----------------------------------------------------------------|-----------------------------------------------|
| - ⇒ C I                   | https://portail-clubs-pre.fff.fr/formations/1559/17/inscription | 2 A Q G 🕸 -                                   |
| PORTAIL CLUBS             |                                                                 | Recherche sur Partialcidas AGETT CHAUMENT 🕲 🖶 |
| ASPTT CHALIMONT           | E education (E respecto provide)<br>an an specification         | © tilboreg E65<br>⊘ tilboreg Japan (140)      |
| Actus et notifications    |                                                                 | 53 Pile 80,00 €                               |
| Calendrier                | HIGGRATION                                                      |                                               |
| Documents utiles          | INSCRIPTION                                                     |                                               |
| stion de club 🔷 🔿         | Come de Texato                                                  | Institut De Formation Du Pootbell             |
|                           | 🛞 isotrautice roewstak pu rootaku. 👻 👻                          | Pleine Des Jeux Exerperso<br>64400 unterite   |
| Equipes                   | chierper stra                                                   | 25 phons disperifiles                         |
| educitats                 | Cate • Lies                                                     |                                               |
| rarmations                | Re unions                                                       |                                               |
| Historique des formations | Date de session                                                 |                                               |
| restatuts                 | 😭 Dx 20 julie 20 22 julie 20 22                                 |                                               |
|                           | The formation of the second                                     |                                               |
| Selver du Presjert Club   | C round use hereine                                             |                                               |
| **0                       | Zaruwi ) stasta ja conditionsparticuliens o dessa               |                                               |
| ministration 🗸            | (C) a greek con the                                             |                                               |
|                           |                                                                 |                                               |

6. Cliquer sur ajouter :

# 5. Saisir le numéro de licencié de la personne à inscrire:

| 🗖 📔 🛱 Réseau Bleu - Page FFF_PRIVATE 🗙 📧 Portailclubs 🛛 🗙 🕂                                                                                                    | - 0 ×                    | Réseau Bleu - Page FFF_PRIVATE x PC Portaiclubs x +                                                                                                    |                                |
|----------------------------------------------------------------------------------------------------|--------------------------|----------------------------------------------------------------------------------------------------|--------------------------------|
| € ⇒ C 🗅 https://portail-clubs-pre.fff.fr/formations/1559/17/inscription                                                                                                    | 0 A Q G 🔮 …              | ← → O 🖞 https://portail-clubs-pre.fff.fr/formations/1559/17/inscription                                                                                                    | 2 A Q 6 1                      |
| PORTAL CLUBS                                                                                                    | Pecherole sur Purtaklubs | PORTAL CLUBS                                                                                                    | (Recherche sur Portaliciute) e |
| ASTI CAMMACHT                                                                                                    |                          | APTTO GALMONT                                                                                                    | Gutores<br>O atores            |
| C clondrier<br>1. Documente uniter<br>1. Documente uniter                                                                                                    | ×                        | Cala Advante montalizadaria DE Calandaria DE Calandaria DE DEEINSCRISTUN LICENCIÉ Technicariae per                                                                                                    | ×                              |
| assion du chub A Carbo legarino<br>Carbo legarino<br>A contra de acontra de acont |                          | Cention de club A Cente faire C                                                                                                    |                                |
| Bezages                                                                                                    |                          | A Grupper chairinger Licence né le né le licence.                                                                                                    |                                |
| Description Code Code Code Code Code Code Code Code                                                                                                    |                          | Contraction Contraction Contra | () Apoler () Ameler            |
| Pornaciona                                                                                                    | ×                        | S Remained                                                                                                    |                                |
| Detri de seaster                                                                                                    |                          | Contracting of the section                                                                                                    |                                |
| EAS A                                                                                                    | *                        | 10 FATA                                                                                                    |                                |
| Subsidie Project Club                                                                                                    |                          | Q: Salvindas Projet Ciula                                                                                                    |                                |
| 1 MO De la canta d'Escada les tendantes perturales s'-demie                                                                                                    |                          | 🔿 YAQ 🔤 19 V er jacopas kolandra perso Here o-Securi                                                                                                    |                                |
| depictation w                                                                                                    |                          |                                                                                                    |                                |
|                                                                                                    |                          |                                                                                                    |                                |

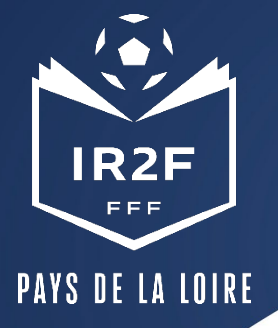

# **PRÉINSCRIRE MES LICENCIÉS 4/5**

7. Avant de poursuivre, un contrôle des prérequis est effectué. En cas de problème, contacter l'organisme de formation.
Pensez à vérifier l'email du licencié.
Une fois les prérequis confirmés, cliquer sur « valider ».

8. FAIRE DÉFILER LA PAGE AVEC LE CURSEUR et préciser les éléments pris en charge par le club à savoir les frais de formation, les frais de restauration et/ou les frais d'hébergement. Les précisions (offres et tarifs) seront indiquées dans les conditions particulières juste au-dessus.

Les sommes seront prélevées automatiquement sur le compte club une fois la formation effectuée.

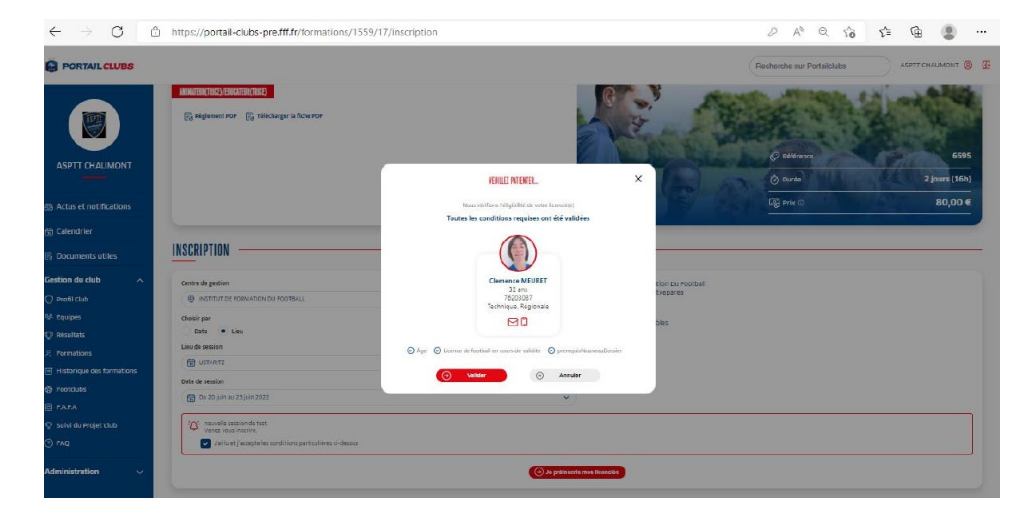

| PORTAIL CLUBS                              |                                             |                   |                                                                                                    | Recht                                   | rche sur Portailclubs                       | SPIT CHAUMONT 🎯         |
|--------------------------------------------|---------------------------------------------|-------------------|----------------------------------------------------------------------------------------------------|-----------------------------------------|---------------------------------------------|-------------------------|
|                                            |                                             |                   | and the second second s |                                         | El licenció a dió ajouto a l<br>avec succes | a lista d'inscription X |
| ASPTT CHAUMONT                             | INSCRIPTION                                 |                   |                                                                                                    |                                         |                                             |                         |
|                                            | Centre de gestion                           |                   | Plaine Des                                                                                                    | Formation Du Pootball<br>Jeux Etxeparea |                                             |                         |
| Actus et notifications                     | Chainers                                    |                   | <ul> <li>64480 Urts</li> </ul>                                                                                                    | aritz                                   |                                             |                         |
| a Calendrier                               | Date Elev                                   |                   | 約代 24 places d                                                                                                    | Isponibles                              |                                             |                         |
| % Documents utiles                         |                                             |                   | ~                                                                                                    |                                         |                                             |                         |
| iestion du club 🔷 🔨                        | Date de session                             |                   |                                                                                                    |                                         |                                             |                         |
| ) Profil Club                              | 🔂 Du 04 juit au 05 juit 2022                |                   | ▼                                                                                                    |                                         |                                             |                         |
| Equipes<br>) Hesultats                     | 🍄 same session de test pour voir ce qui Cal | Icha.             |                                                                                                    |                                         |                                             |                         |
| Formations                                 | Jailuet jacepreies corditions parte         | sureres d-dessus  |                                                                                                    |                                         |                                             |                         |
| ) Historique des formations<br>9 Footclubs |                                             |                   | Эк реопысан так женсана                                                                                                    |                                         |                                             |                         |
| I FARA                                     |                                             |                   |                                                                                                    |                                         |                                             |                         |
| 2 Suivi du Projet Club                     | Licencié                                    | Email             | Financement formation                                                                                                    | Financement hibergement                 | Financement repair                          | supp.                   |
| ) faq                                      | Comence MEURET                              | (meuretc@yahos.fr | Oui  Non                                                                                                    | 🔵 Qui 💿 Non                             | 🔿 Oui 💿 Non                                 | 8                       |
| dministration 🗸                            |                                             |                   | (3) Valitar                                                                                                    |                                         |                                             |                         |

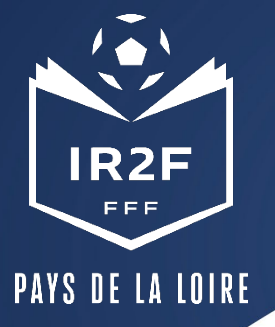

#### **HISTORIQUE DES FORMATIONS**

Après avoir validé l'inscription de vos licenciés, vous pouvez retrouver la liste dans la rubrique « Historique des formations » dans le menu vertical à gauche.

|                           |                                                  |                  |                               | Reche                                  | rche sur Portailclubs                     | ASPTT CHAUMONT 🧕 🗜       |  |
|---------------------------|--------------------------------------------------|------------------|-------------------------------|----------------------------------------|-------------------------------------------|--------------------------|--|
| Ø                         | INSCRIPTION                                      |                  |                               |                                        | Le licencié a dté ajouté à la avec succès | la lista d'inscription X |  |
|                           | Centre de gestion                                |                  | Institut De F     Plane Des I | 'crmation Du Football<br>eux Etxenarea |                                           |                          |  |
| Actus et notifications    | INSTITUT DE FORMATION DU FOOTBALL     V          |                  |                               | ritz                                   |                                           |                          |  |
| Calendrier                | Choisir par<br>Dale  Lieu                        |                  | <b>ያደ</b> ඳ 24 places dis     | R 24 places disponibles                |                                           |                          |  |
| 🕼 Documents utiles        |                                                  |                  | ~                             |                                        |                                           |                          |  |
| Gestion du club           | Date de session                                  |                  |                               |                                        |                                           |                          |  |
|                           | 🔀 Du 04 juil au 05 juil 2022                     |                  | ~                             |                                        |                                           |                          |  |
| 생 Equipes                 |                                                  |                  |                               |                                        |                                           |                          |  |
| Q resultats               | 3ème session de test pour veir ce qui s'affiche. |                  |                               |                                        |                                           |                          |  |
| 8 Formations              | Jailu et j'accepte les conditions particulièr    | es ci-dessus     |                               |                                        |                                           |                          |  |
| Historique des formations |                                                  |                  | → Je preinecrie mee licenciee |                                        |                                           |                          |  |
| C Stotclubs               |                                                  |                  |                               |                                        |                                           |                          |  |
| EI FAFA                   |                                                  |                  |                               |                                        |                                           |                          |  |
| 😨 Suivi du Projet Club    | Licencié                                         | Email            | Financement formation         | Financement hébergement                | Financement repas                         | supp.                    |  |
| ③ FAQ                     | Ciemence MEURET                                  | meuretc@yahoe.fr | 🗌 Oui 💿 Nan                   | Oui 💿 Non                              | Oui 💿 Non                                 | ۵                        |  |
| Administration V          |                                                  |                  | () Valider                    |                                        |                                           |                          |  |

#### **ESPACE FORMATION DU LICENCIÉ**

Sur le site « maformation.fff.fr », votre licencié verra ses demandes en cours. La formation à laquelle il a été inscrit par le club apparaitra en « candidature en cours ». Il pourra ensuite suivre dans son espace l'évolution de sa candidature. (Pour les préinscriptions réalisées directement par le candidat, la mention « candidature envoyée » est la confirmation qu'elle a bien été transmise).

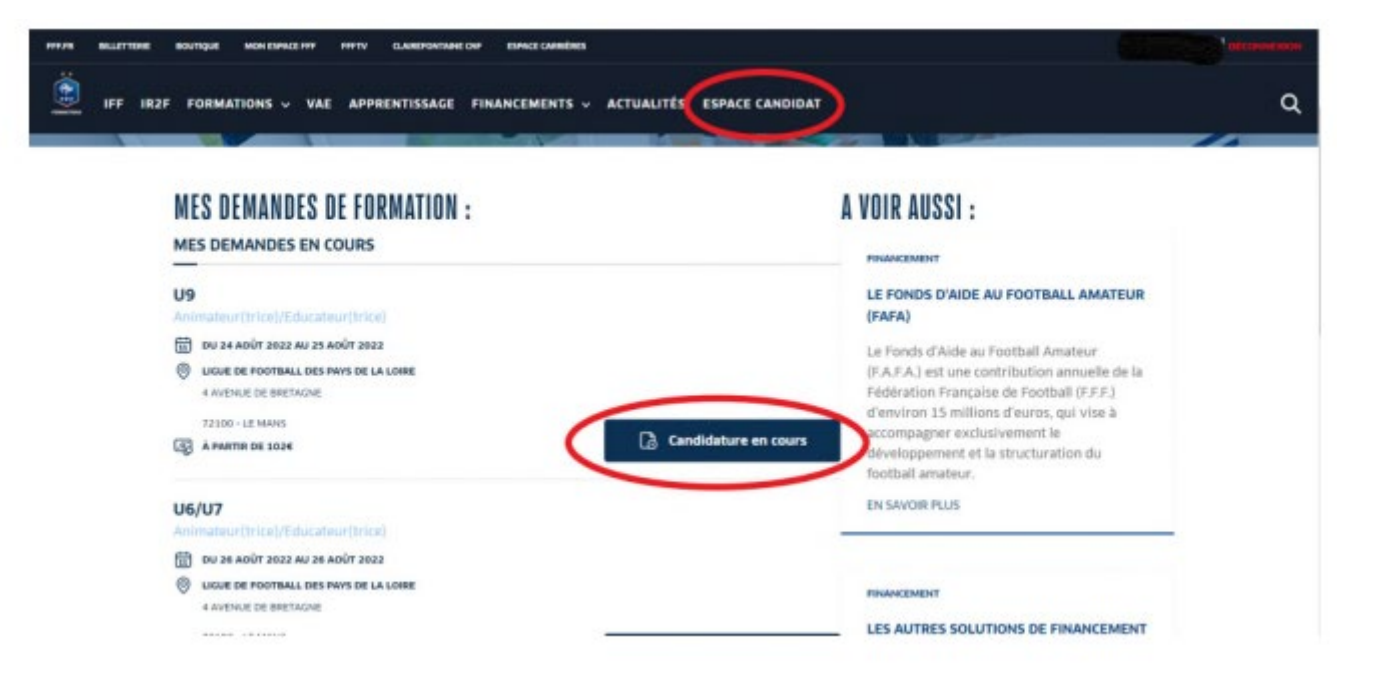

#### **CONFIRMATION ET SUIVI DE L'INSCRIPTION**

- \* La Ligue envoie par mail :
  - une confirmation d'inscription au stagiaire (envoi non automatique, donc un certain délai peut s'écouler entre l'inscription et l'envoi)
  - la convocation officielle dans un délai de 24 à 72h avant la session précisant les date, horaires et lieu de la formation

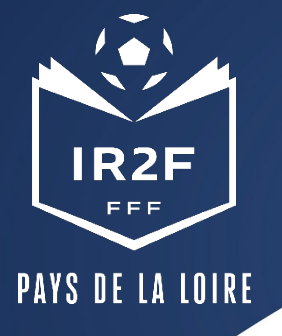

# CONTACTS DE LA LIGUE POUR LE PFFD

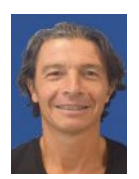

Laurent YDIER CONSEIL AUX CLUBS - PFFD 06 27 10 06 21 lydier@lfpl.fff.fr

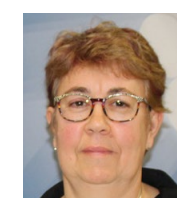

Marie-Claude BARBET ASSISTANTE ADMINISTRATIVE 02 43 39 18 87 accompagnementclubs@lfpl.fff.fr